## LQ Academy

## Literacy Quebec's eLearning Platform

Learner's Guide

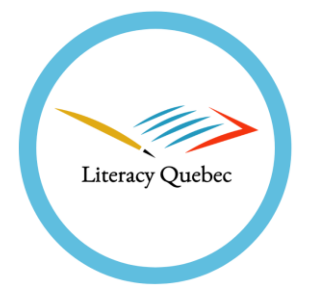

In this guide you'll find step-by-step instructions to access the *LQ Academy* including:

- 1. Signing up for an account.
- 2. Verifying your email.
- 3. Signing in.
- 4. Starting an eLearning course.

Pro-tip: Browse through the guide before you begin.

## Visit the LQ Academy

https://literacyquebec.talentlms.com/

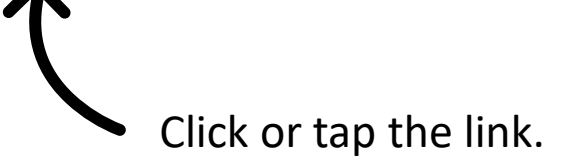

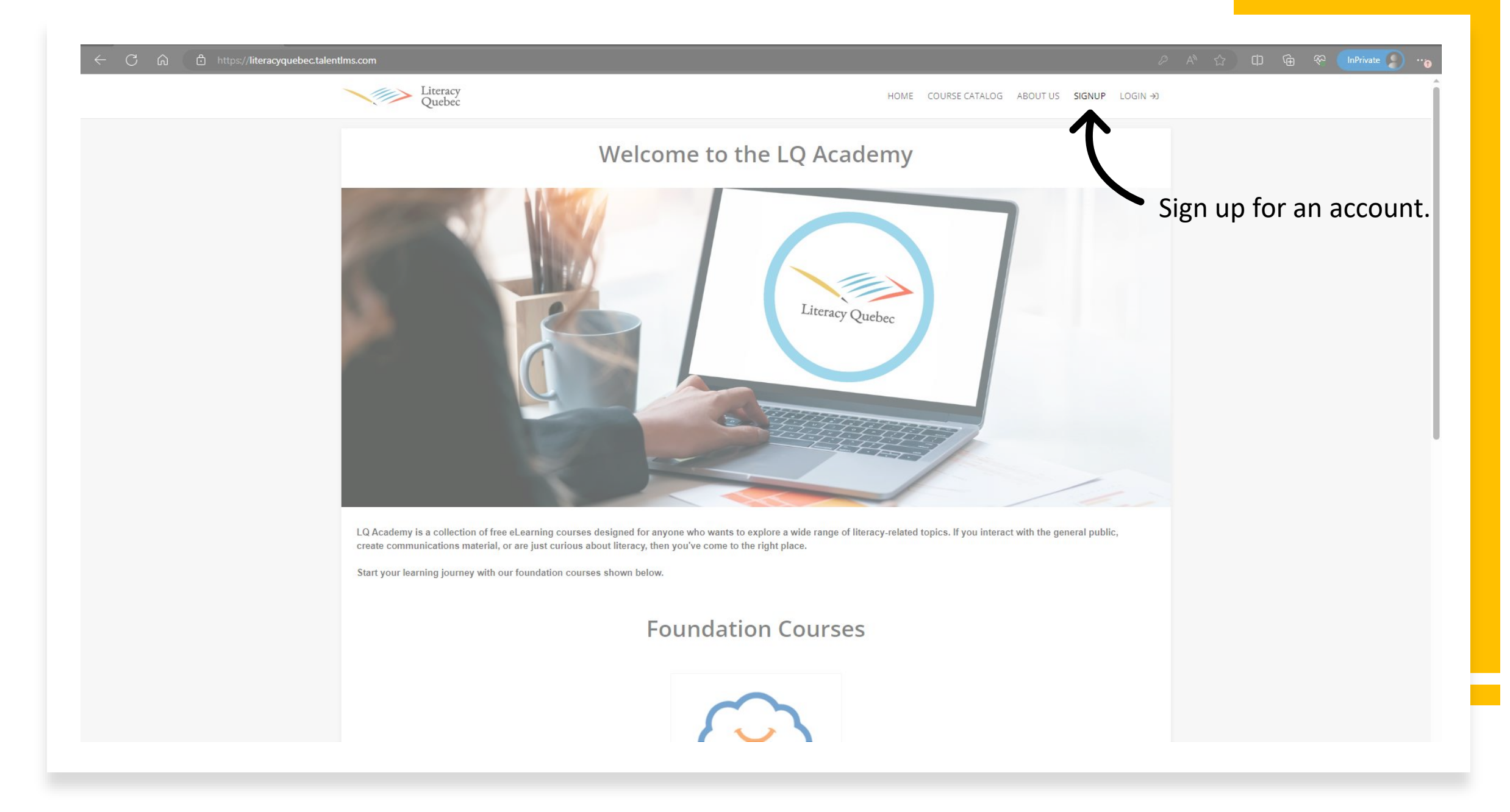

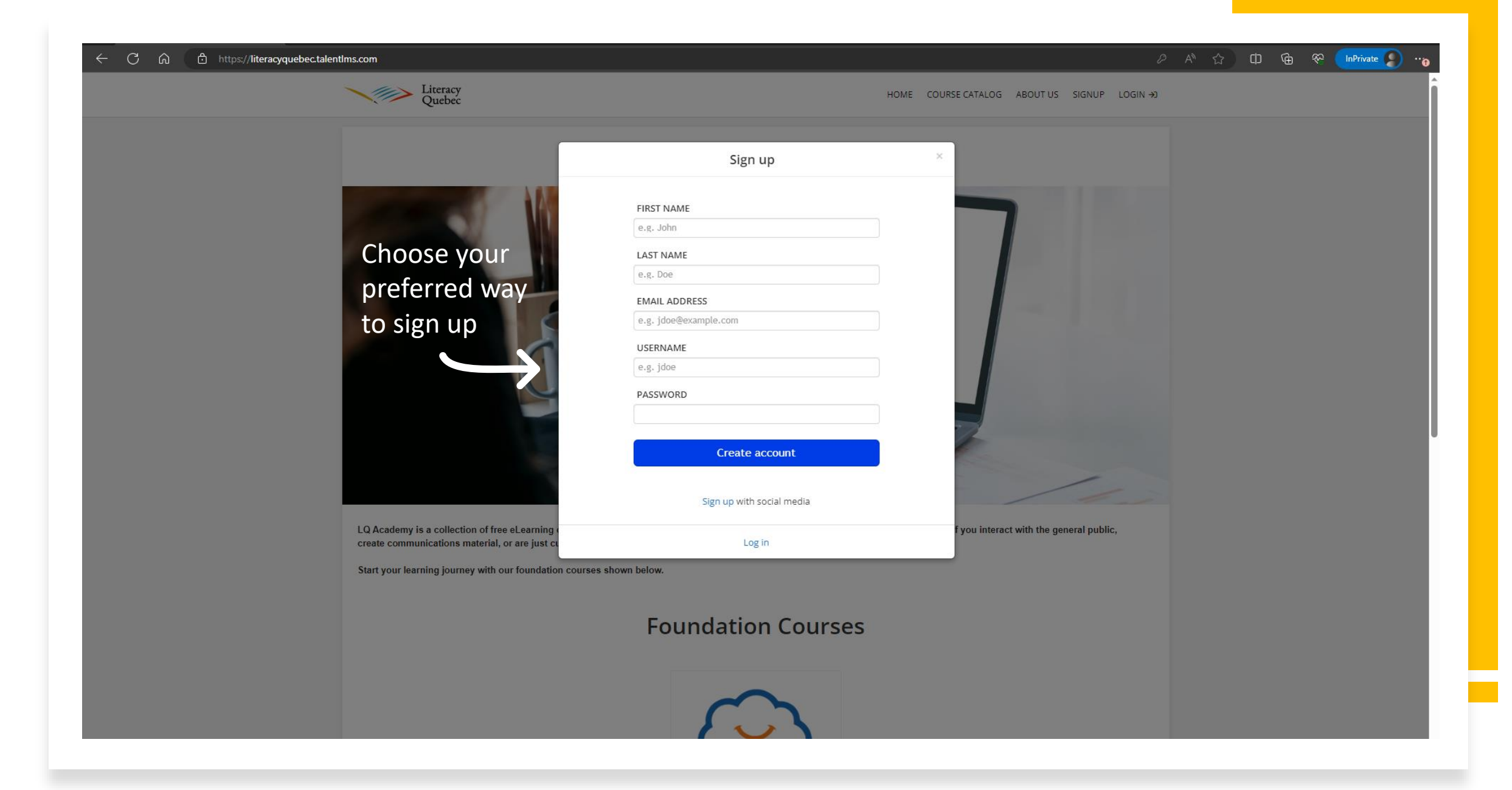

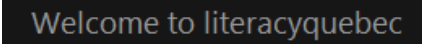

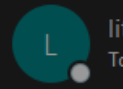

literacyquebec <noreply@talentIms.com> To ⊘Alice

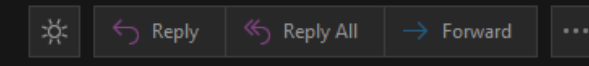

Sun 2021-02-07 4:46 PM

Welcome Alice,

To confirm your account just click the link below: <u>Confirm your account</u>

This er A was sent from <u>literacyquebec</u> at 07/02/2021, 21:46:23

If you've signed up with your email, go to your inbox to confirm your account.

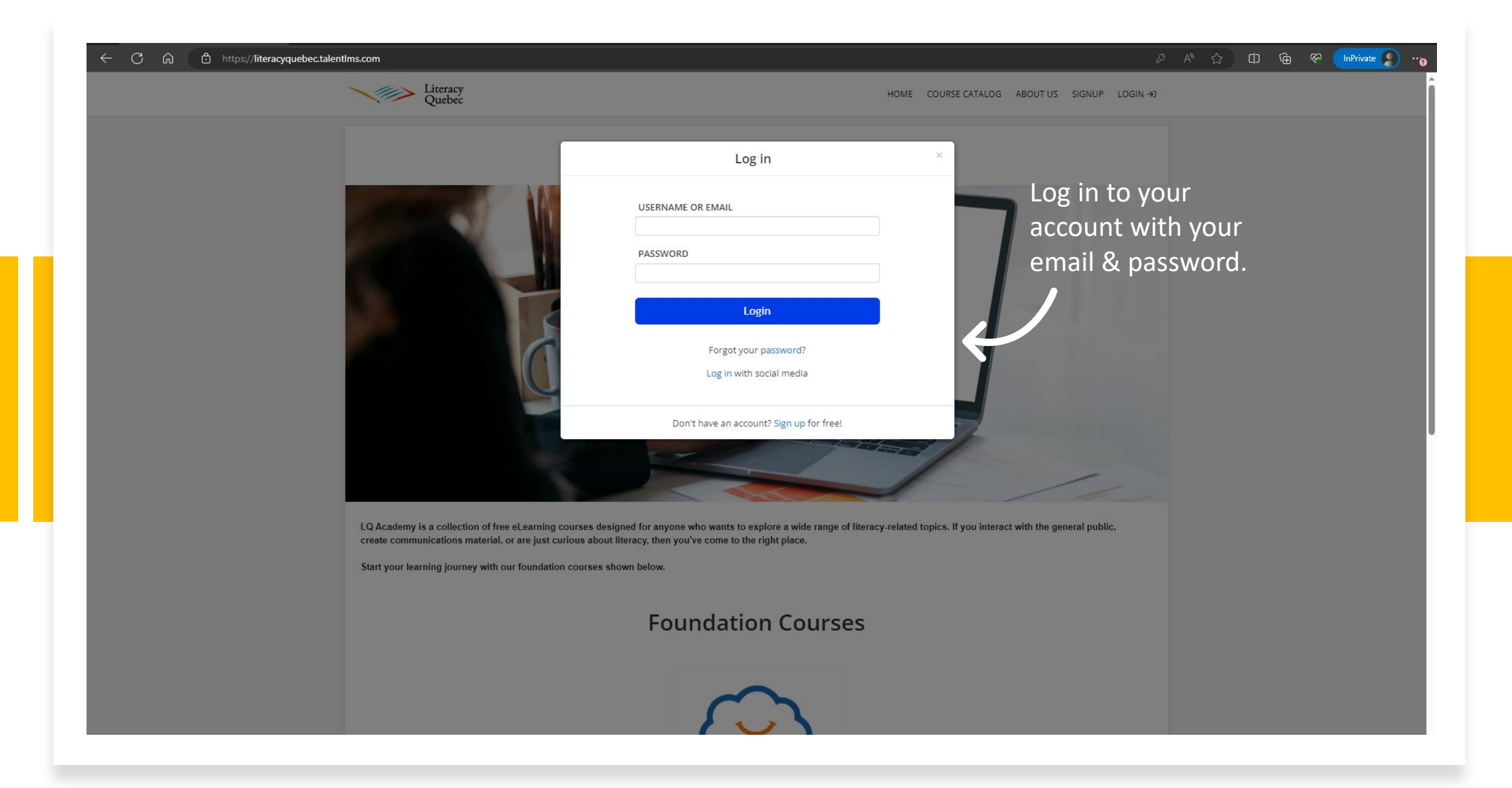

| ← → C ⋒ 🗈 https://literacyquebec | c.talentims.com/dashboard                     |                        |                               |                          | P                                                               | A 🏠 🛈 🗟 🎨 InPrivate 🔊 |
|----------------------------------|-----------------------------------------------|------------------------|-------------------------------|--------------------------|-----------------------------------------------------------------|-----------------------|
|                                  | Literacy<br>Quebec                            |                        |                               | ALICE I.   LEARNER 🖃     | MESSAGES - Search                                               |                       |
|                                  | Home                                          |                        |                               |                          |                                                                 |                       |
|                                  | Search my courses                             |                        | (i)                           | ⊗Name     □              | COURSE CATALOG<br>Find new courses                              |                       |
|                                  | 1 0<br>courses in progress courses not passed | 0<br>completed courses | <b>Oh Om</b><br>training time | <b>O</b><br>certificates | PROGRESS<br>Find out how you are doing<br>with your training    | Visit the course      |
|                                  |                                               |                        |                               |                          | JOIN GROUP<br>To get access to group<br>courses and discussions | catalogue             |
|                                  | Literacy & Clear Language 101                 |                        |                               |                          | DISCUSSIONS<br>Hold conversations with fellow<br>users          |                       |
|                                  | 0%                                            |                        |                               |                          | CALENDAR<br>View current and upcoming<br>events                 |                       |
|                                  |                                               |                        |                               |                          |                                                                 |                       |
|                                  |                                               |                        |                               |                          | ٨                                                               |                       |
|                                  |                                               |                        |                               |                          |                                                                 |                       |
|                                  |                                               |                        |                               |                          |                                                                 |                       |
|                                  |                                               |                        |                               |                          |                                                                 |                       |
|                                  |                                               |                        |                               |                          |                                                                 |                       |

| C 🗟 👌 ttps://literacyquebec. | alentIms.com/catalog/index Literacy Quebec | ALICE I.   LEARNER                                                                                                    | MESSAGES → Search                                                      |  |
|------------------------------|--------------------------------------------|----------------------------------------------------------------------------------------------------|------------------------------------------------------------------------|--|
|                              | Home / Course catalog                      |                                                                                                    | CATEGORIES                                                             |  |
|                              | Search courses                             | Special Topics Assessing Health Literacy                                                                                                    | <ul> <li>Foundation Courses (3)</li> <li>Special Topics (1)</li> </ul> |  |
| lect the course<br>u want    | Cet this course                            | Foundation Courses<br>Literacy 101: Exploring Literacy<br>Lit 101 gives an overview of the literacy landscape in Quebec. By the end of this course, you will be able to<br>do the following: 1. Define literacy and low literacy 2. Recognize the importance of literacy skills in today's<br>world 3. Appreciate                     |                                                                        |  |
|                              | Cet this course                            | Foundation Courses<br>Literacy 102: Supporting Adults with Low Literacy Skills<br>Lit 102 builds on the previous course by helping you identify and support adults with low literacy skills. By<br>the end of the course, you will be able to do the following: 1. Recognize the signs that someone in front of<br>you might have low |                                                                        |  |
|                              |                                            | Foundation Courses<br>Literacy 103: Practising Clear Writing and Design<br>Lit 103 builds on the previous two courses by helping you prepare written materials and visuals for                                                                                                    |                                                                        |  |

| → C ର C https://literacyqueb                   | ectalentims.com/catalog/index Literacy Quebec | ALICE I.   LEARNER                                                                                                    | ✓ MESSAGES ✓ Search C→                        | A th (P) (A) (A) (A) (A) (A) (A) (A) (A) (A) (A |
|------------------------------------------------|-----------------------------------------------|----------------------------------------------------------------------------------------------------|-----------------------------------------------|-------------------------------------------------|
|                                                | Home / Course catalog                         |                                                                                                    |                                               |                                                 |
|                                                | Search courses                                | Special Topics Assessing Health Literacy                                                                                                    | Foundation Courses (3)     Special Topics (1) |                                                 |
| Click a second<br>time to go to the<br>course. | You have this course                          | Foundation Courses<br>Literacy 101: Exploring Literacy<br>Lit 101 gives an overview of the literacy landscape in Quebec. By the end of this course, you will be able to<br>do the following: 1. Define literacy and low literacy 2. Recognize the importance of literacy skills in today's<br>world 3. Appreciate                     |                                               |                                                 |
|                                                | Get this course                               | Foundation Courses<br>Literacy 102: Supporting Adults with Low Literacy Skills<br>Lit 102 builds on the previous course by helping you identify and support adults with low literacy skills. By<br>the end of the course, you will be able to do the following: 1. Recognize the signs that someone in front of<br>you might have low |                                               |                                                 |
|                                                |                                               | Foundation Courses<br>Literacy 103: Practising Clear Writing and Design<br>Lit 103 builds on the previous two courses by helping you prepare written materials and visuals for                                                                                                    |                                               |                                                 |

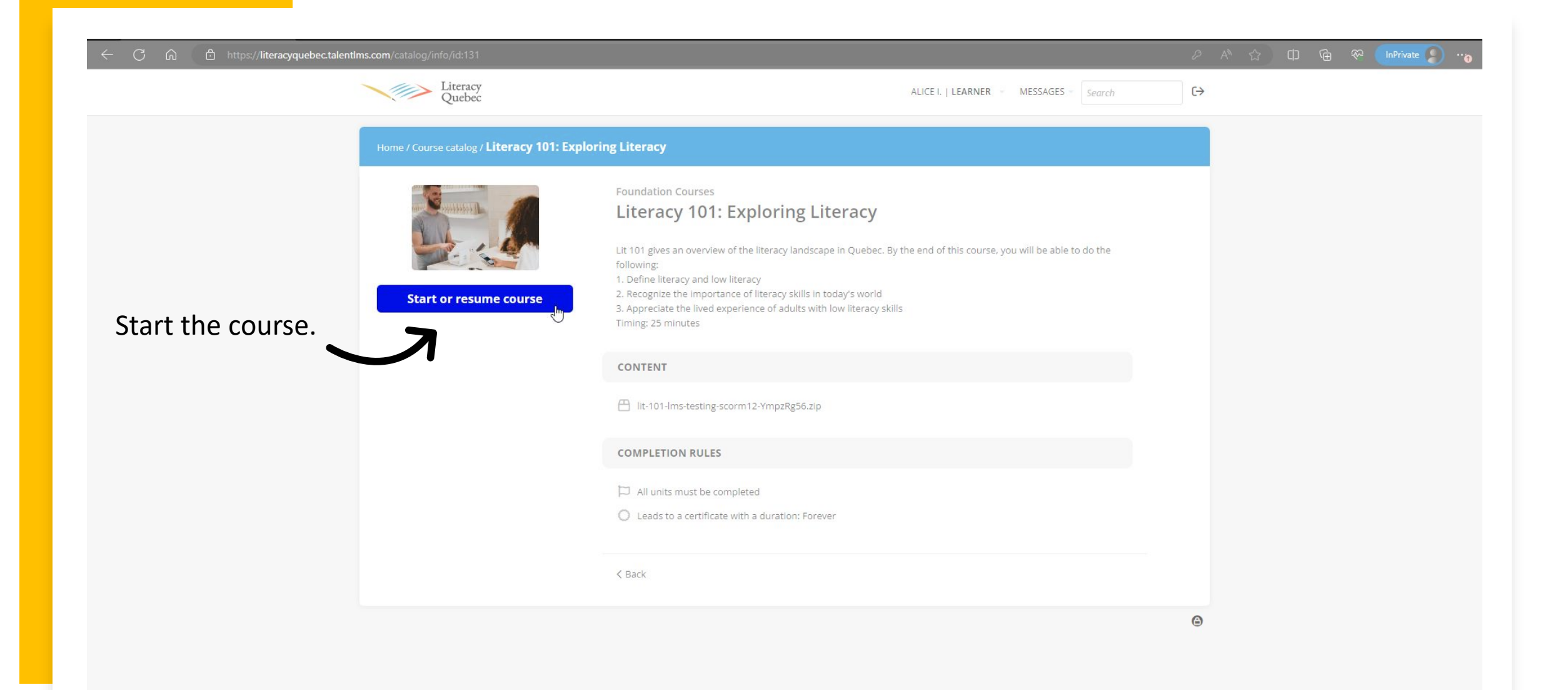

|                                                                        |                                  | <br> |   |
|------------------------------------------------------------------------|----------------------------------|------|---|
| O       A       https://literacyquebec.talentlms.com/unit/view/id:2051 |                                  | t≞ L | l |
| Literacy & Clear Language 101                                          | 25 POINTS FULL COURSE - > MORE - |      |   |
|                                                                        |                                  |      |   |
|                                                                        |                                  |      |   |
|                                                                        |                                  |      |   |
|                                                                        |                                  |      |   |
|                                                                        |                                  |      |   |
|                                                                        | Start Ju                         |      |   |
| -                                                                      |                                  |      |   |
|                                                                        | $\mathbf{\Lambda}$               |      |   |
|                                                                        |                                  |      |   |
|                                                                        |                                  |      |   |
|                                                                        | Start the course.                |      |   |
|                                                                        |                                  |      |   |
|                                                                        |                                  |      |   |
|                                                                        |                                  |      |   |
|                                                                        |                                  |      |   |
|                                                                        |                                  |      |   |
|                                                                        |                                  |      |   |
|                                                                        |                                  |      |   |
|                                                                        |                                  |      |   |
|                                                                        |                                  |      |   |
|                                                                        |                                  |      |   |
|                                                                        |                                  |      |   |
|                                                                        |                                  |      |   |
|                                                                        |                                  |      |   |
|                                                                        |                                  |      |   |

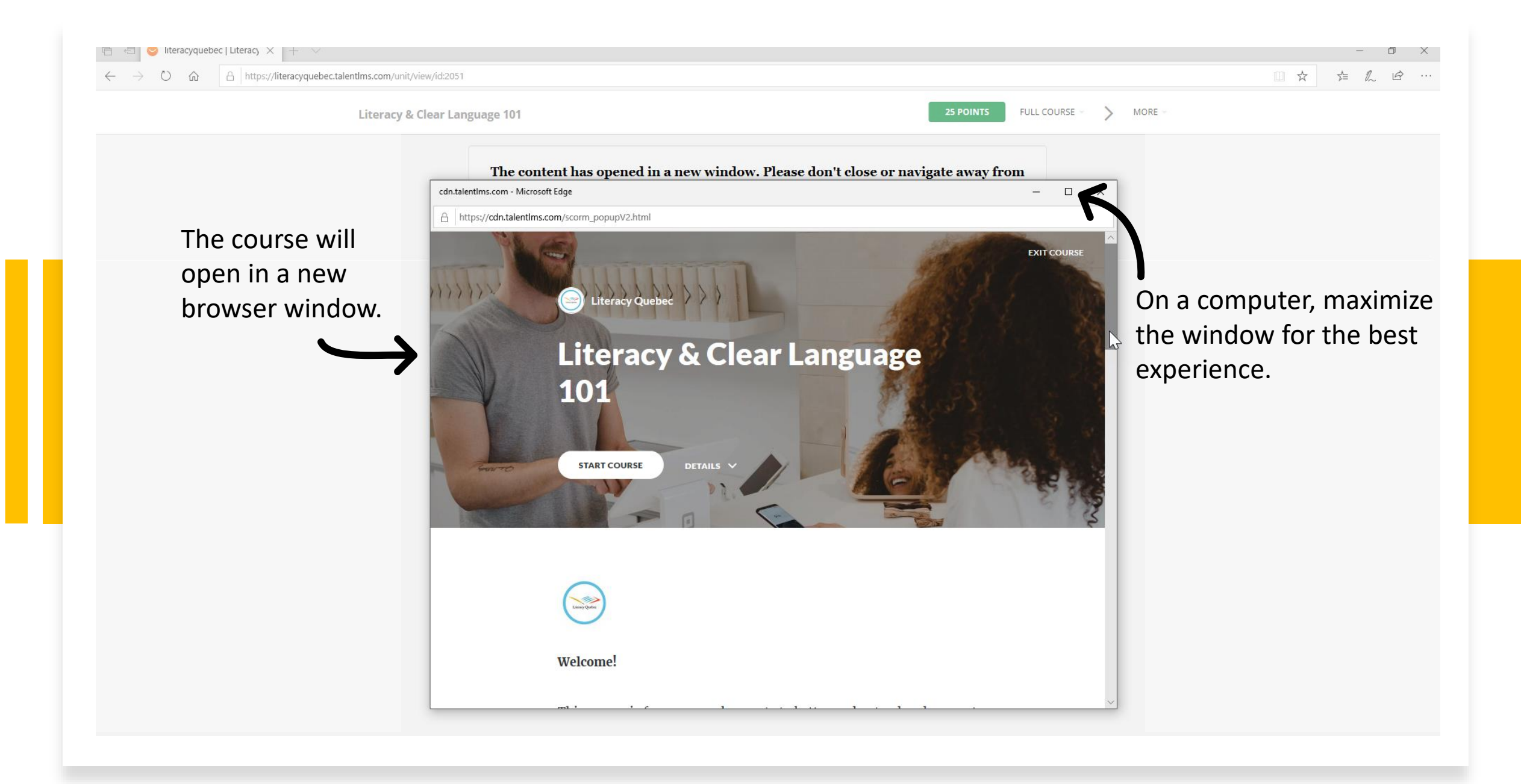

## Add your certificate to your LinkedIn Profile

- 1. You will see this option after completing a course.
- 2. Log into your LinkedIn account.
- 3. Fill out the form with the course information.

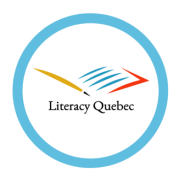

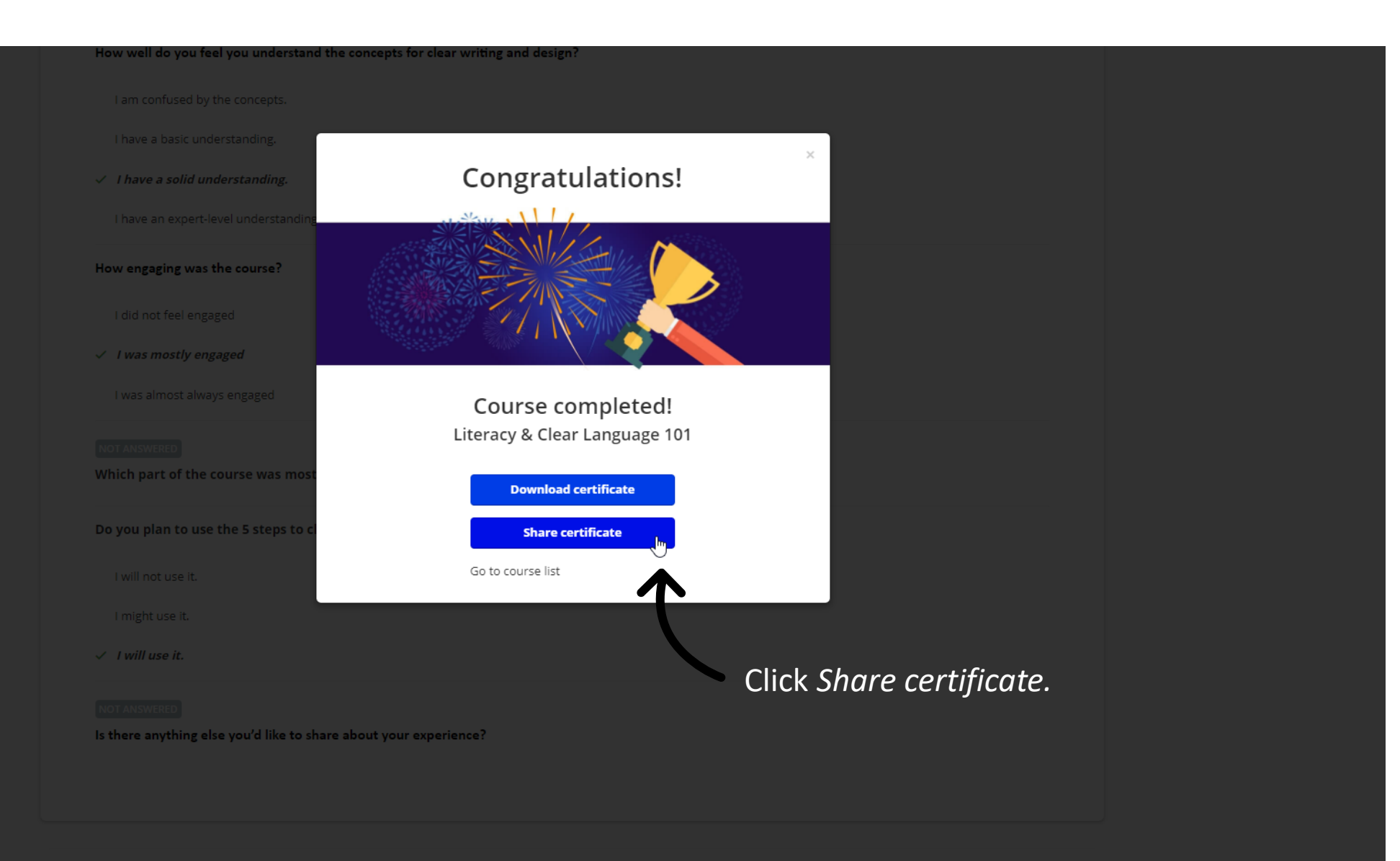

| <pre>*** certical by the store of the store of the store</pre>      | How well do you feel you understand the     | concepts for clear writing and design? |                     |  |
|----------------------------------------------------------------------------------------------------|---------------------------------------------|----------------------------------------|---------------------|--|
| Here a tank understanding. I have a scaled understanding. I can sequent likely understanding. I can sequent likely understanding. I can sequent likely understanding. I can sequent data vary sequents. I can sequent data vary sequents. I can sequent data vary sequents. I can sequent data vary sequents. I can sequent data vary sequents. I can sequent data vary sequents. I can sequent data vary sequents. I variance. I variance.                                                                                                    |                                             |                                        |                     |  |
| <pre>     f area a solid understanding.     f area in experitives lunderstanding.     f area in experitives lunderstanding.     f area in experitives lunderstanding.     f area in experitives lunderstanding.     f area in experitives lunderstanding.     f area in experitives lunderstanding.     f area in experitives lunderstanding.     f area in experiments     f area in experiments     f area in experime</pre>     | I have a basic understanding.               |                                        |                     |  |
| I are an expert level understand I are an expert level understand I are an experiment of the course was new experiments I are an experiment of the course was new experiments I are an experiment of the course was new experiments I are an experiment of the course was new experiments I are an experiment of the course was new experiments I are an experiment of the course was new experiments I are an experiment of the course was new experiments I are an experiment of the course was new experiments I are an experiment of the course was new experiments I are an experiment of the course was new experiment of the course was new experiment of the course was new experiment of the course was new experiment of the course was new experiment of the course was new experiment of the course was new experiment of the course was new experiment of the course was new experiment of the course was new experiment of the course was nexperiment of the course was new experiment o                                                                                                    | ✓ I have a solid understanding.             | Congratulations!                       | ~                   |  |
| How engrging was the course?   I dd not frei engrgind   I was anothy engrgind   I was anothy engrgind   I was anoth                                                                                                    | I have an expert-level understanding        |                                        |                     |  |
| <pre>ided not feel engaged iwas amost always engaged iwas almost always engaged Course completed! Literacy &amp; Clear Language 101 Devouplant to use the 5 steps to to iwi not use it. imight use it. imight</pre> | How engaging was the course?                |                                        |                     |  |
| I was mastly engaged   was almost always engaged   Course completed! Literacy & Clear Language 10! Download certificate To you plan to use the 5 steps to c I will not use it. To course list Course list Click Add to profile. Click Add to profile. Stere anything else you'd like to share about your experience?                                                                                                    |                                             |                                        |                     |  |
| I was almost always engaged   Course completed! Literacy & Clear Language 101 Download certificate Townload certificate Townload certificate To to use the 5 steps to course list To to use it. I will use it. I will use it. I will use it. Click Add to profile. I stere anything else you'd like to share about your experience?                                                                                                    | ✓ I was mostly engaged                      |                                        |                     |  |
| Literacy & Clear Language 101<br>Download certificate<br>Do you plan to use the 5 steps to c<br>I will not use it.<br>Tright use it.<br>Circk Add to profile.<br>Is there anything else you'd like to share about your experience?                                                                                                    | I was almost always engaged                 | Course completed!                      |                     |  |
| Which part of the course was most<br>Do you plan to use the 5 steps to c<br>I will not use it.<br>I might use it.<br>I might use it.<br>Click Add to profile.<br>Is there anything else you'd like to share about your experience?                                                                                                    | NOT ANSWERED                                | Literacy & Clear Language 101          |                     |  |
| Do you plan to use the 5 steps to c<br>I will not use it.<br>Co to course list<br>Click Add to profile.<br>Is there anything else you'd like to share about your experience?                                                                                                    | Which part of the course was most           | Download certificate                   |                     |  |
| I will not use it.   I will use it. Click Add to profile. Is there anything else you'd like to share about your experience?                                                                                                    | Do you plan to use the 5 steps to c         | Add to profile                         |                     |  |
| I might use it.<br>Click Add to profile.<br>Is there anything else you'd like to share about your experience?                                                                                                    | l will not use it.                          | Go to course list                      |                     |  |
| I will use it. NOT ANSWERED Is there anything else you'd like to share about your experience? Is there anything else you'd like to share about your experience?                                                                                                    | I might use it.                             |                                        |                     |  |
| Is there anything else you'd like to share about your experience?                                                                                                    | ✓ I will use it.                            |                                        |                     |  |
| Not Asswered<br>Is there anything else you'd like to share about your experience?                                                                                                    |                                             |                                        | ick Add to profile. |  |
|                                                                                                    | NOT ANSWERED                                | haut your experience?                  |                     |  |
|                                                                                                    | is there any shing ense you a like to share |                                        |                     |  |
|                                                                                                    |                                             |                                        |                     |  |
|                                                                                                    |                                             |                                        |                     |  |
|                                                                                                    |                                             |                                        |                     |  |

|                       | Linked in                                          |
|-----------------------|----------------------------------------------------|
| Log into your account | Sign in<br>Stay updated on your professional world |
|                       | Email or Phone                                     |
|                       | Password show                                      |
|                       | Forgot password?                                   |
|                       | Sign in                                            |
|                       |                                                    |
|                       | New to LinkedIn? Join now                          |

|                                                                                                    |                                                                                         |                                                   |        | 100               |      |
|----------------------------------------------------------------------------------------------------|-----------------------------------------------------------------------------------------|---------------------------------------------------|--------|-------------------|------|
|                                                                                                    |                                                                                         |                                                   |        |                   | _    |
|                                                                                                    | Add licenses & certifications                                                           |                                                   | ×      |                   |      |
|                                                                                                    | Name *                                                                                  |                                                   |        | Type the course n | ame. |
|                                                                                                    | Issuing Organization *                                                                  |                                                   |        | Type Literacy Que | bec. |
| Check this box.                                                                                                   | Literacy Quebec                                                                         |                                                   |        |                   |      |
| Add the date you completed the course.                                                                            | Issue Date       2021                                                                   | No Expiration Date                                |        |                   | 2    |
| Show others where they<br>can take the course.<br>Copy the url from the course page on<br>the LQ Academy website. | Credential ID<br>Credential URL<br>https://www.literacyquebec.org/literacy-and-clear-la | nguage-101.html                                   |        |                   |      |
|                                                                                                    | We no longer share changes to licenses & certifications                                 | with your network. Learn how these are shared and | I when | Click Save.       |      |

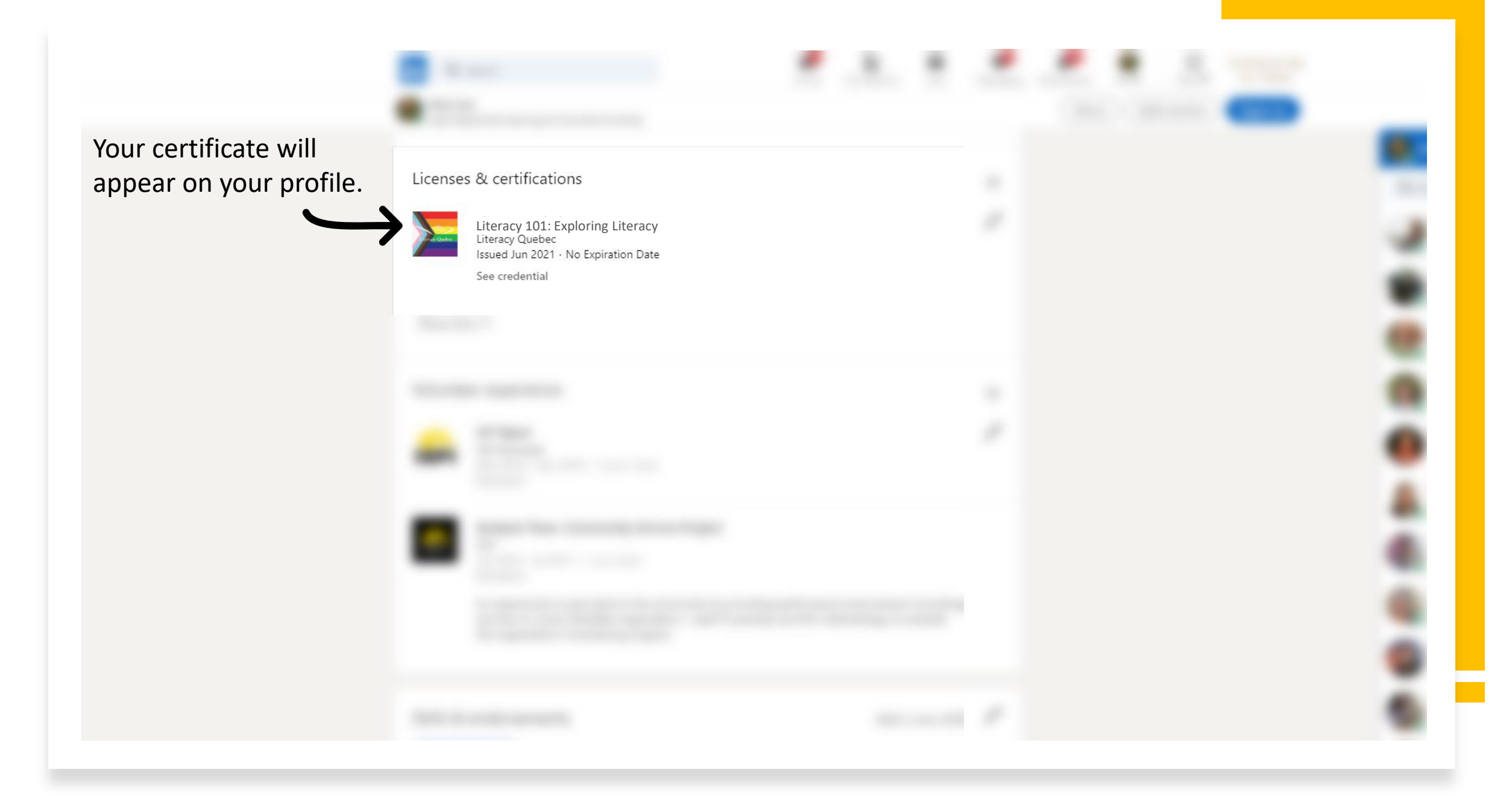